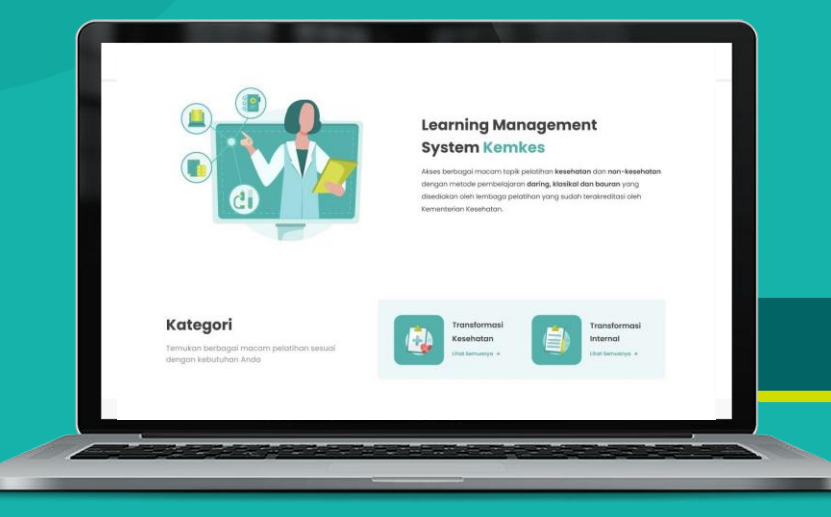

# Plataran Sehat untuk Peserta:

Ims.kemkes.go.id

### **Alur Platform Pembelajaran Digital - Peserta**

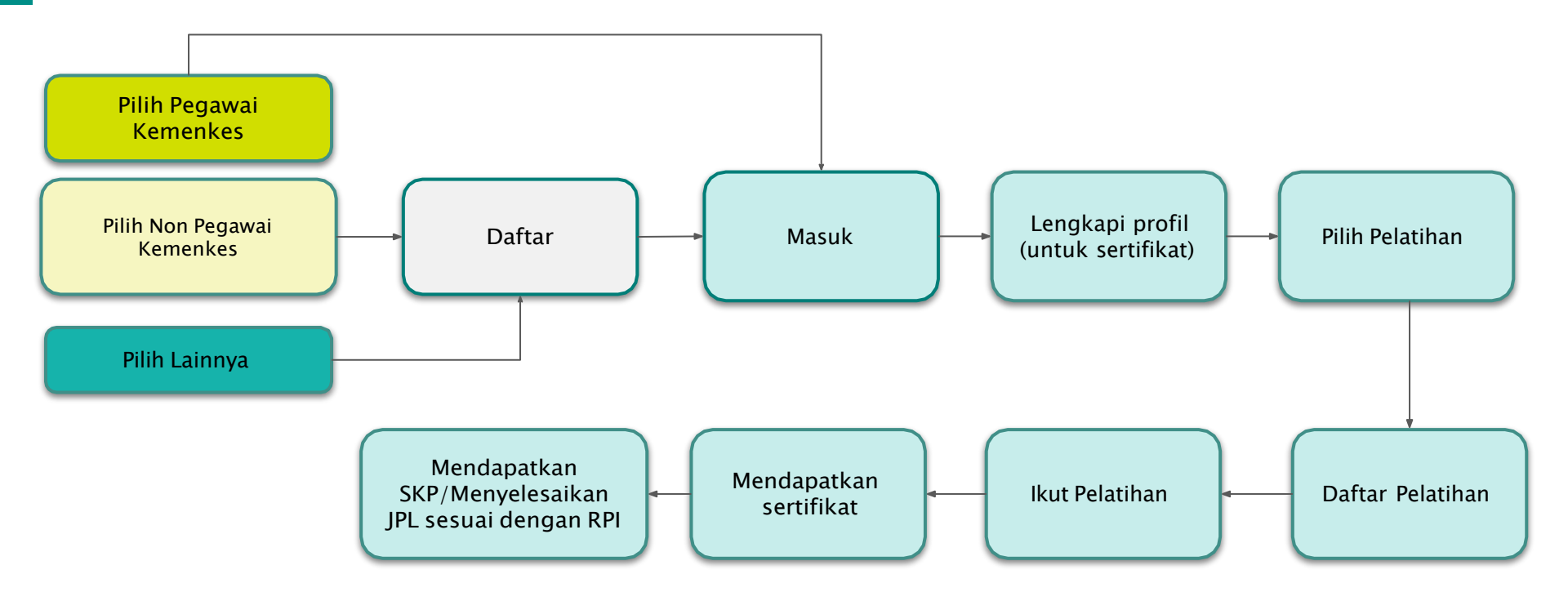

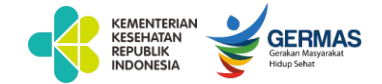

### Fitur pada Plataran Sehat - Peserta

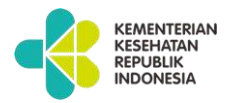

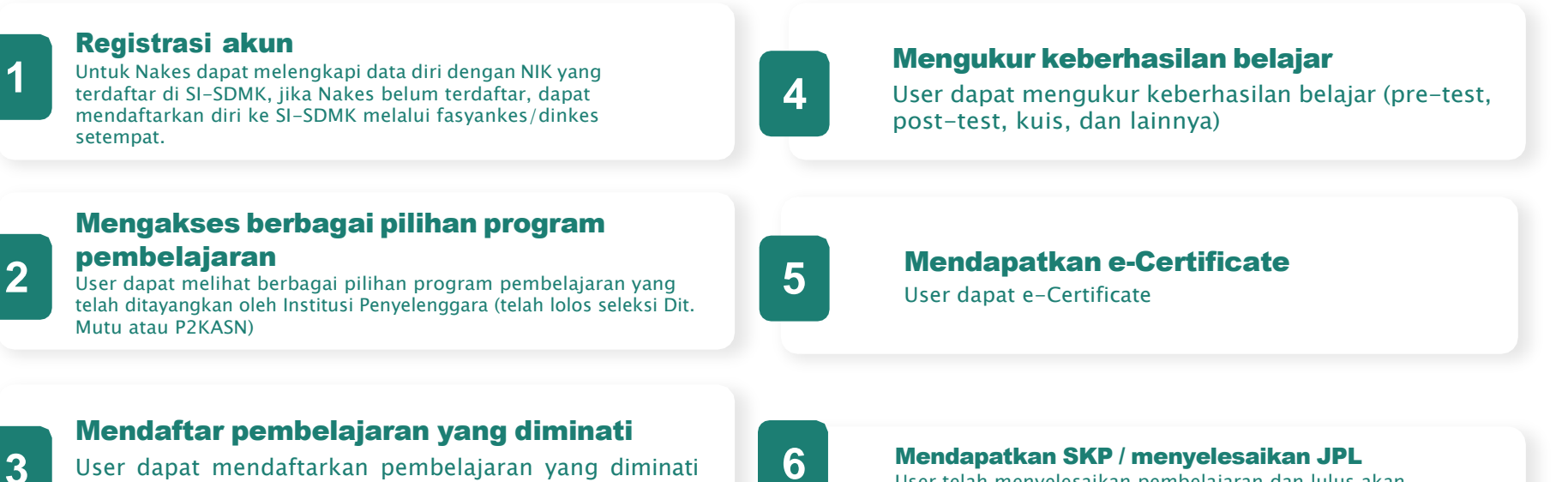

secara mandiri maupun dari undangan.

User telah menyelesaikan pembelajaran dan lulus akan mendapatkan JPL dan SKP (jika pembelajaran memiliki nilai SKP)

# 1. Landing Page

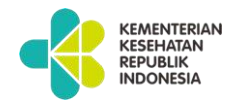

Peserta dapat mengakses di **Ims.kemkes.go.id.** Untuk Pegawai Kemenkes, dapat langsung 'Masuk'. Akun telah terintegrasi dengan akun e-office. Sedangkan, untuk Non-Pegawai Kemenkes (Nakes), perlu melakukan 'Daftar' dengan NIK yang sudah terdaftar di SI-SDMK.

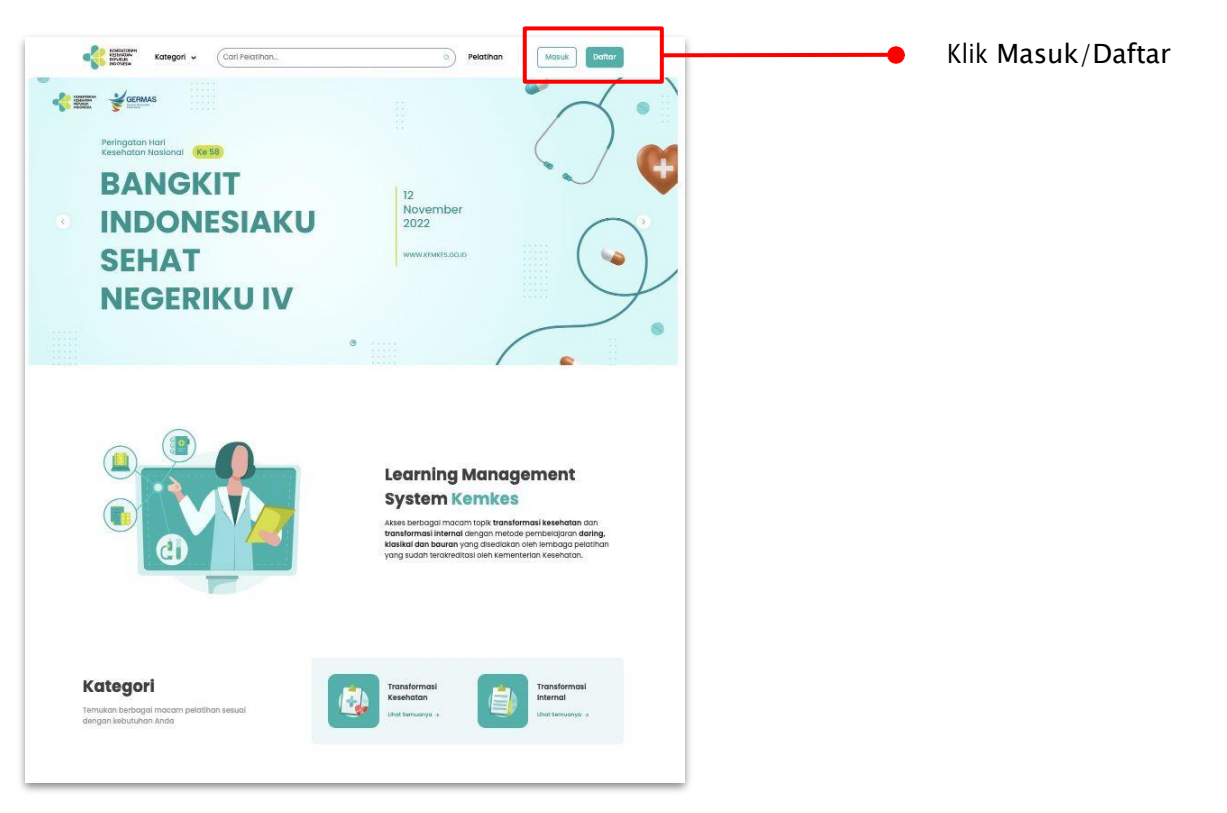

### 2a. Daftar Akun

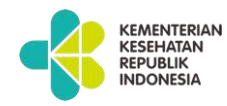

Peserta dapat mengakses di **https://lms.kemkes.go.id.** Untuk Pegawai Kemenkes, dapat langsung 'Masuk'. Akun telah terintegrasi dengan akun e-office. Sedangkan, untuk Non-Pegawai Kemenkes (Nakes), perlu melakukan 'Daftar' dengan NIK yang sudah terdaftar di SI-SDMK. Apabila tidak bisa, dapat mendaftar lewat menu "Lainnya"

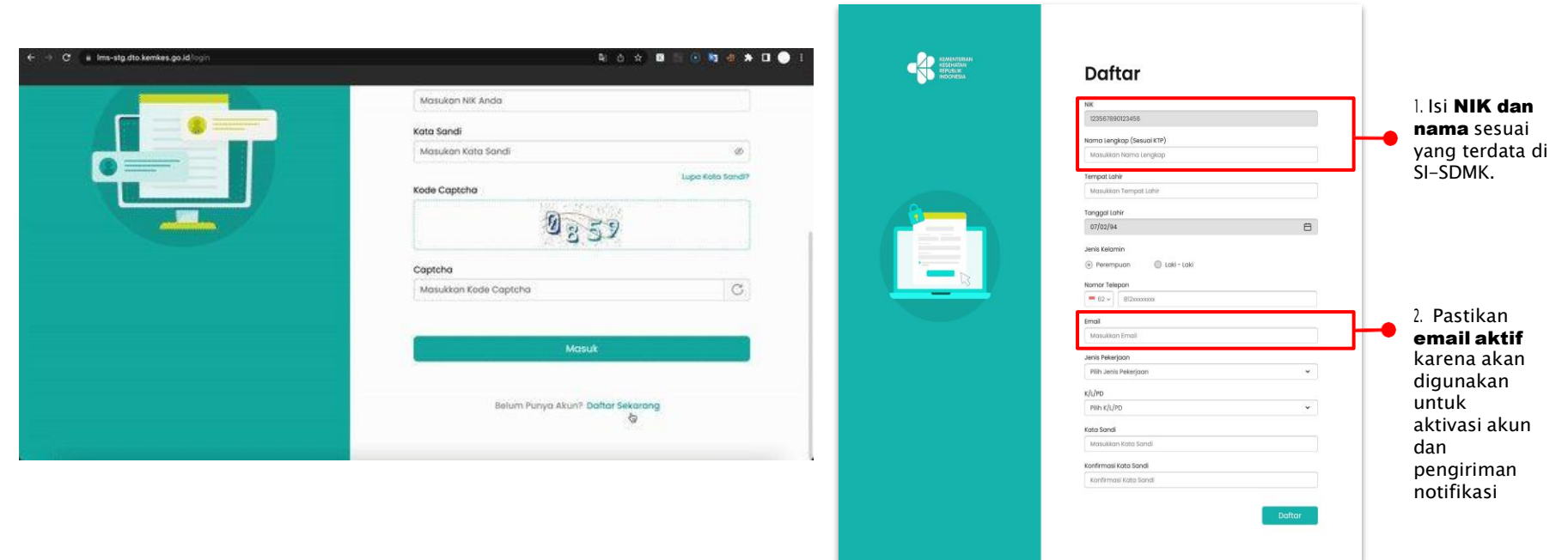

### 2b. Daftar Akun - Belum Terdaftar di SI-SDMK

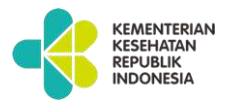

Apabila tidak terdaftar di SI-SDMK, peserta dapat mendaftarkan diri di menu "Lainnya" dan klik "Tenaga Kesehatan belum terdaftar di SI-SDMK" setelah berhasil tervalidasi Dukcapil.

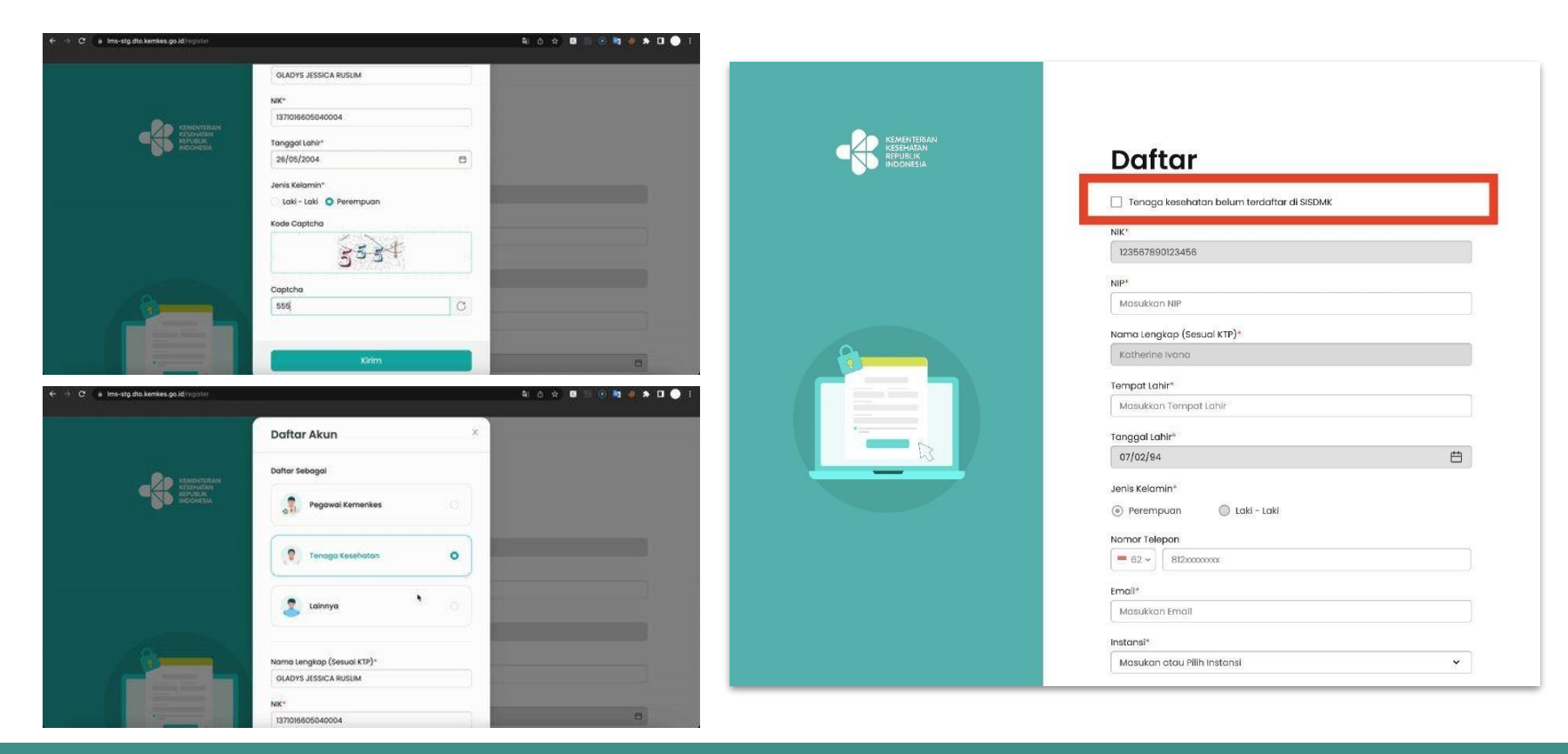

### 3. Halaman Login (Masuk)

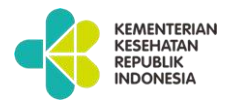

Pilih Jenis Peserta (Non-Pegawai atau Pegawai Kemenkes). Masukkan Email dan Kata Sandi.

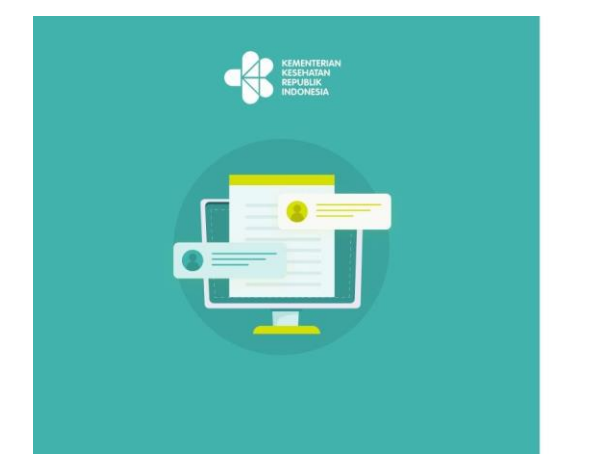

| Masuk Sebagai                                                     |                  |
|-------------------------------------------------------------------|------------------|
| Non-Pegawai Kemenkes                                              | Pegawai Kemenkes |
|                                                                   |                  |
| mail<br>Masukkan Email Anda                                       |                  |
| mail<br>Masukkan Email Anda                                       |                  |
| imail<br>Masukkan Email Anda<br>Cata Sandi<br>Masukkan Kata Sandi | ø                |

**Non-Pegawai Kemenkes:** masukkan email dan kata sandi sesuai pada saat pendaftaran akun.

**Pegawai Kemenkes**: masuk melalui e-office dengan memasukkan username dan password.

#### REPUBLIK 4a. Beranda INDONESI/ KEMENTERIAJ KESEHATAN REPUBLIK INDONESIA n Kategori 🗸 Cari Pembelajaran... Q Pembelaiaran Member VII Pembelajaran Saya Peserta dapat melihat total semua pembelajaran, 5 pembelajaran yang telah diambil Total Semua Pembelajaran Pembelajaran Selesaj Total SKP dan total SKP yang tersedia di

KEMENTERIAN KESEHATAN

Platform Pembelajaran Digital.

Lanjutkan Belajar

Selesaikan pembelajaran Anda untuk mendapatkan sertifikat.

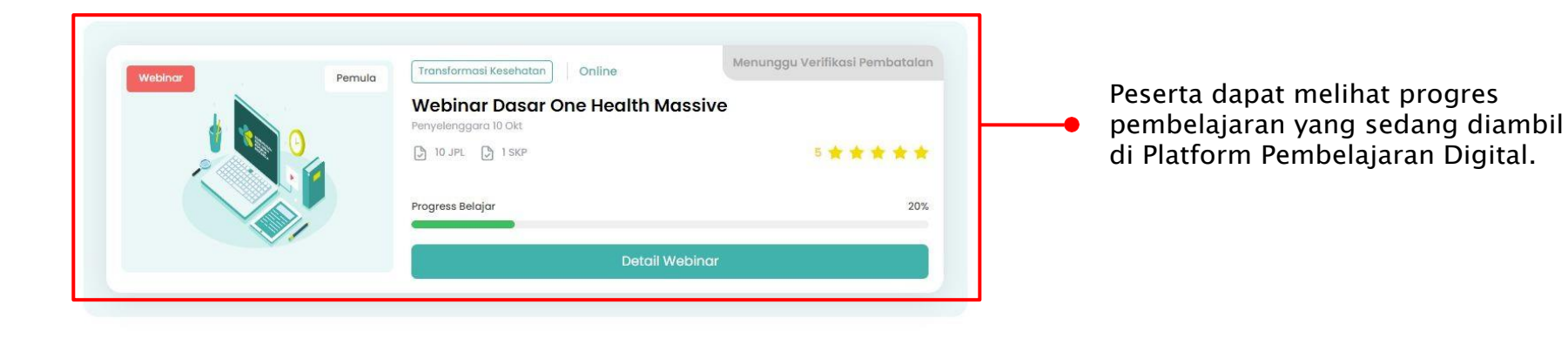

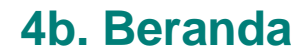

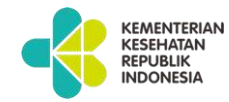

Peserta yang merupakan Tenaga Kesehatan dan Tenaga Medis dapat memilih kategori pelatihan "Transformasi Kesehatan" dan pegawai Kemenkes dapat memilih "Transformasi Internal"

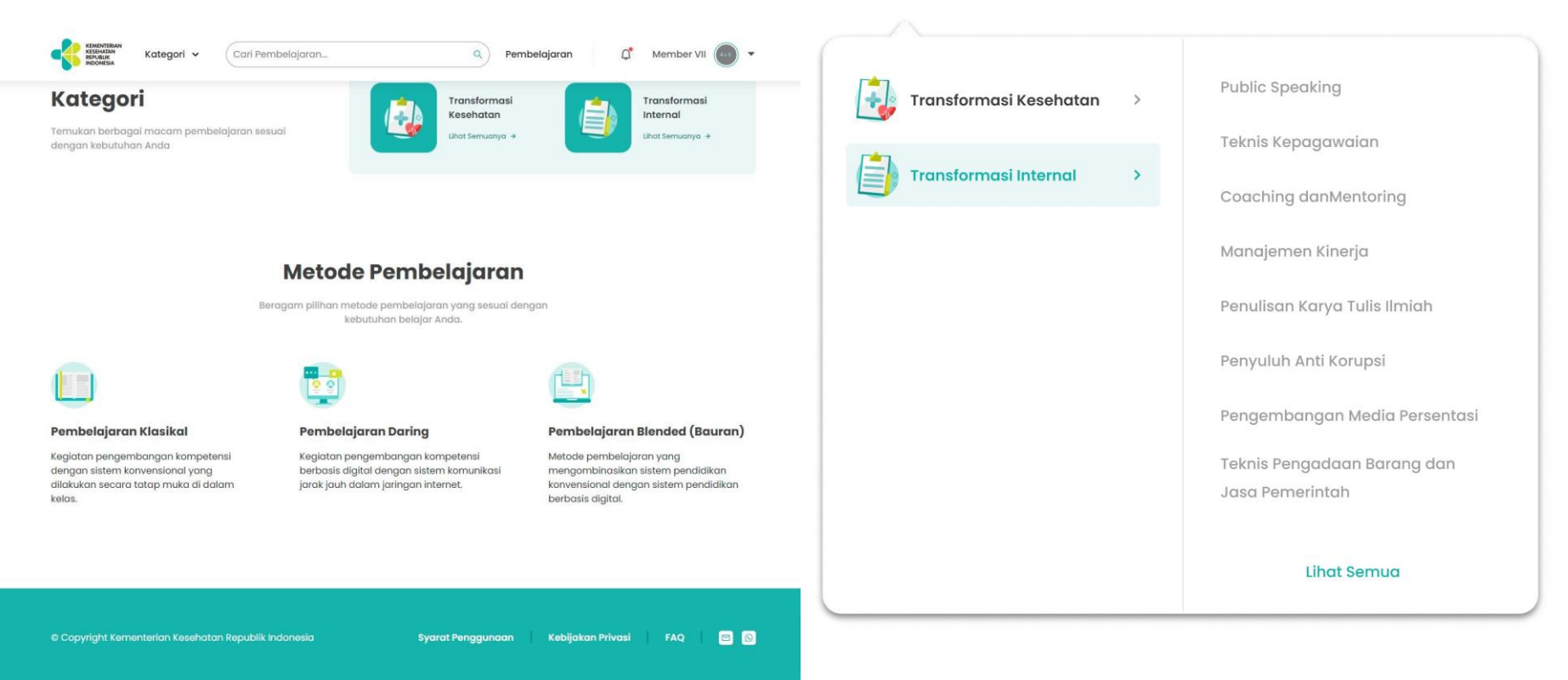

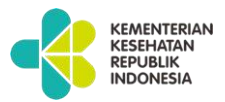

### 5. Lengkapi Profil Anda

Kelengkapan profil Anda akan menentukan ketika pemberian sertifikat, terutama input foto 4x6 terbaru untuk di sertifikat.

| Onitive             |                                                               |                                   |      |
|---------------------|---------------------------------------------------------------|-----------------------------------|------|
| mbəlajaran Saya     | Foto Profil                                                   | Uboh Koto S                       | ondi |
| tuan Kredit Profesi | 64                                                            |                                   |      |
| rtifikat Saya       |                                                               |                                   |      |
| 100                 |                                                               |                                   |      |
|                     | L. Ubah Foto                                                  |                                   |      |
|                     | Keterangan: hashen shangari posi toks diri terteru, teks te e | an deantamkon di isalam avrittaa. |      |
|                     | Format: "Post-Fols" Recognized Merch* Users A v B             | * spakalevat time 2 sels          |      |
|                     |                                                               |                                   |      |
|                     | NIK*                                                          | Instansi*                         |      |
|                     | 7317104/08959993                                              | Loinnyo                           | ×    |
|                     | NP                                                            | Nomo instansi*                    |      |
|                     | 987654321012345678                                            | Instansi ABC                      |      |
|                     | Namo Lengkop*                                                 | Alamat Instansi                   |      |
|                     | testPosswordEpired3                                           | Provinsi*                         |      |
|                     | Tempat Lahir*                                                 | ACEH                              | *    |
|                     | SULAWESI BARAT                                                | Kabupaten/Kota*                   |      |
|                     | Tanggal Lahir*                                                | ACEH BARAT DAYA                   | v    |
|                     | oi/os/ses                                                     | 8                                 |      |
|                     | Jenis Kelomin"                                                | Jabatan*                          |      |
|                     | Perempuan                                                     | Jabatan 1                         |      |
|                     | Balat                                                         | Pangkat/Golongan                  |      |
|                     | Pecento                                                       | I/a-Juru Muda                     | ٧    |
|                     |                                                               | Profesi*                          |      |
|                     | testinseerdissied&ermal.com                                   | Dokter                            | v    |
|                     |                                                               | ASN/Non ASN                       |      |
|                     | Nomor Telepon *                                               | Non ASN                           | ×    |
|                     | - +62 · //3444m                                               | Nomer STR                         |      |
|                     |                                                               |                                   |      |
|                     |                                                               | Manager 1993                      |      |
|                     |                                                               | -                                 |      |
|                     |                                                               |                                   |      |
|                     |                                                               |                                   |      |

### KEMENTERIAN **KESEHATAN** REPUBLIK INDONESIA

### 6. Pilih Pembelajaran

Untuk mempermudah

fitur Filter dan Sort

Peserta dapat menelusuri program pembelajaran yang tersedia dan dapat diambil sesuai dengan profesi dan minatnya.

Carl Pernbelajaran. SUDJARWO RINAHAT \_ Klik "Pembelajaran" untuk melihat semua pembelajaran Semua Pembelajaran yang tersedia. Pelajari beragam topik dari mentor yang berpengalaman di bidangnya Petotiho Webinor Seminor Mollit non voluptas Pelatiha Peintiban finalScoreTh Pelotihan finalScoreTh 50 Amer pakai auizzzz... Amer pakoi gulzzzz. Workshop Klik "Detail" untuk mengetahui Level \*\*\*\* Mekanisme lebih lanjut terkait Metode Pembelgiorg pembelajaran tersebut. Durasi Pembelaia penelusuran pembelajaran, Kotegor institusi peserta dapat menggunakan Penyelengoorg elatihan finals Tes Pelatihan 0 Ammar tana PELATIHAN MANAJEME Protoni tanpa pakai guizzzz. Ouimmm DELAVANAN INSTALASI DAWAT Keyword/Tag Jadwa Pendaftarar Tanggal Peloksonoor Sort Nama Pembelaiar Rating Durasi Pembelajo THY Seminar - Tertutup Webinar Dasar One Health THY Pelatihan - Tertutup Massive Jumich Pese Kuoto < 1 2 2 4 5 > 0 0

### 7. Detail Pembelajaran

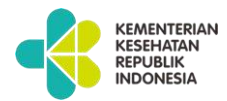

Peserta dapat melihat jadwal, target peserta, kompetensi yang disasar, gambaran konten pembelajaran yang akan didapatkan, dan ulasan peserta lainnya yang telah mengambil.

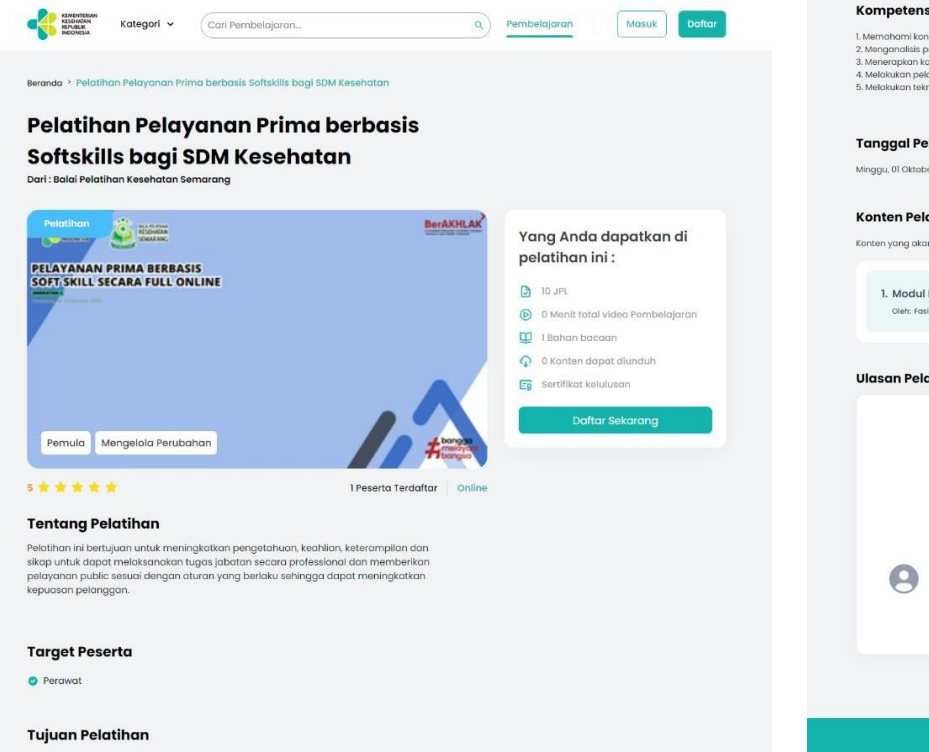

#### Setelah mengikuti pelatihan, peserta mampu melakukan pelayanan prima berbasis softskills sesuai profesi dan bidang tugas di pelayanan kesehatan

| Kompetensi                                                                                                    |                                                                              |                         |
|----------------------------------------------------------------------------------------------------|------------------------------------------------------------------------------|-------------------------|
| <ol> <li>Memahami konsep pelayanan prima dalam pelaya</li> <li>Menganalisis pernantaran literasi digital dalam pelaya</li> <li>Menerapkan komunikasi elekti dalam pelayanan k</li> <li>Melakukan pelayanan prima dalam pelayanan kes</li> <li>Melakukan teknik penanganan keluhan dalam pela</li> </ol> | nan kesehatan<br>Jayanan kesehatan<br>esehatan<br>ehatan<br>Iyanan kesehatan |                         |
| Tanggal Pelaksanaan                                                                                                    |                                                                              |                         |
| Minggu, 01 Oktober 2023 pukul 00:00 s/d Selasa, 31 Okt                                                                                                    | tober 2023 pukul 00:00                                                       |                         |
| Konten Pelatihan                                                                                                    |                                                                              |                         |
| Konten yang akan diajarkan dalam Pelatihan ini anta                                                                                                    | ra lain:                                                                     |                         |
| 1. Modul Pertama                                                                                                    |                                                                              |                         |
| Oleh: Fasil Bapelkes Semarang                                                                                                    | Online                                                                       |                         |
| Ulasan Pelatihan dari Peserta                                                                                                    |                                                                              |                         |
| 5                                                                                                    | ★ ★ ★ ★ 100% ★ ★ ★ ★ 00%                                                     | 1                       |
| *****                                                                                                    | • • • 0%                                                                     | Peserta sudah mengikuti |
| 5/5 (1 Ulasan)                                                                                                    | ****                                                                         | Pelatihan ini           |
| C KATHERINE IVANA RUSLIM                                                                                                    |                                                                              |                         |
|                                                                                                    |                                                                              |                         |
|                                                                                                    |                                                                              |                         |
|                                                                                                    |                                                                              |                         |
|                                                                                                    |                                                                              |                         |

### 8a. Daftar Pembelajaran (Mekanisme Terbuka)

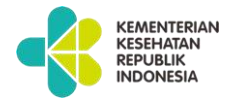

Peserta dapat klik Daftar Sekarang untuk mendaftar.

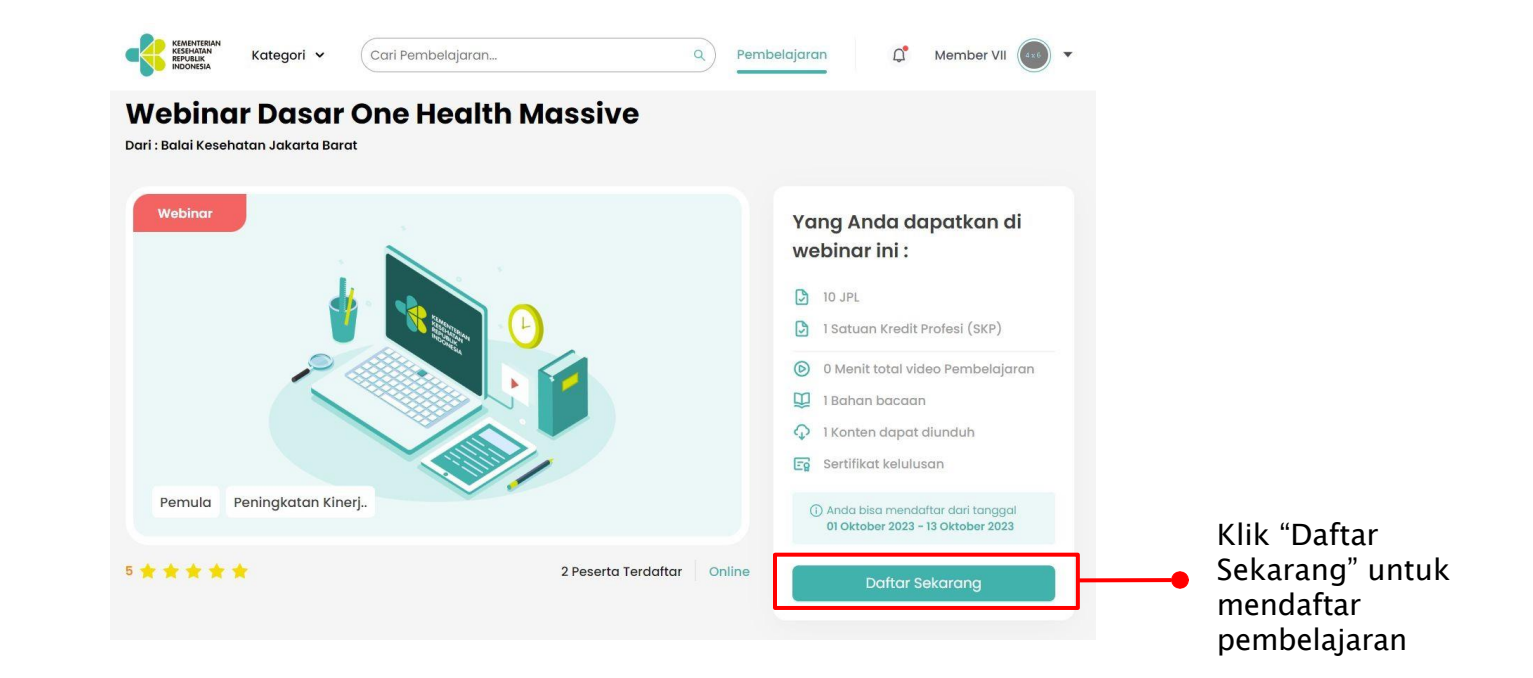

## 8b. Berhasil Daftar Pembelajaran Tanpa Menunggu Verifikasi Admin

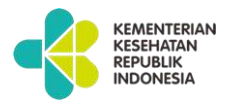

Peserta dapat langsung mulai belajar pada pembelajaran yang telah berhasil daftar.

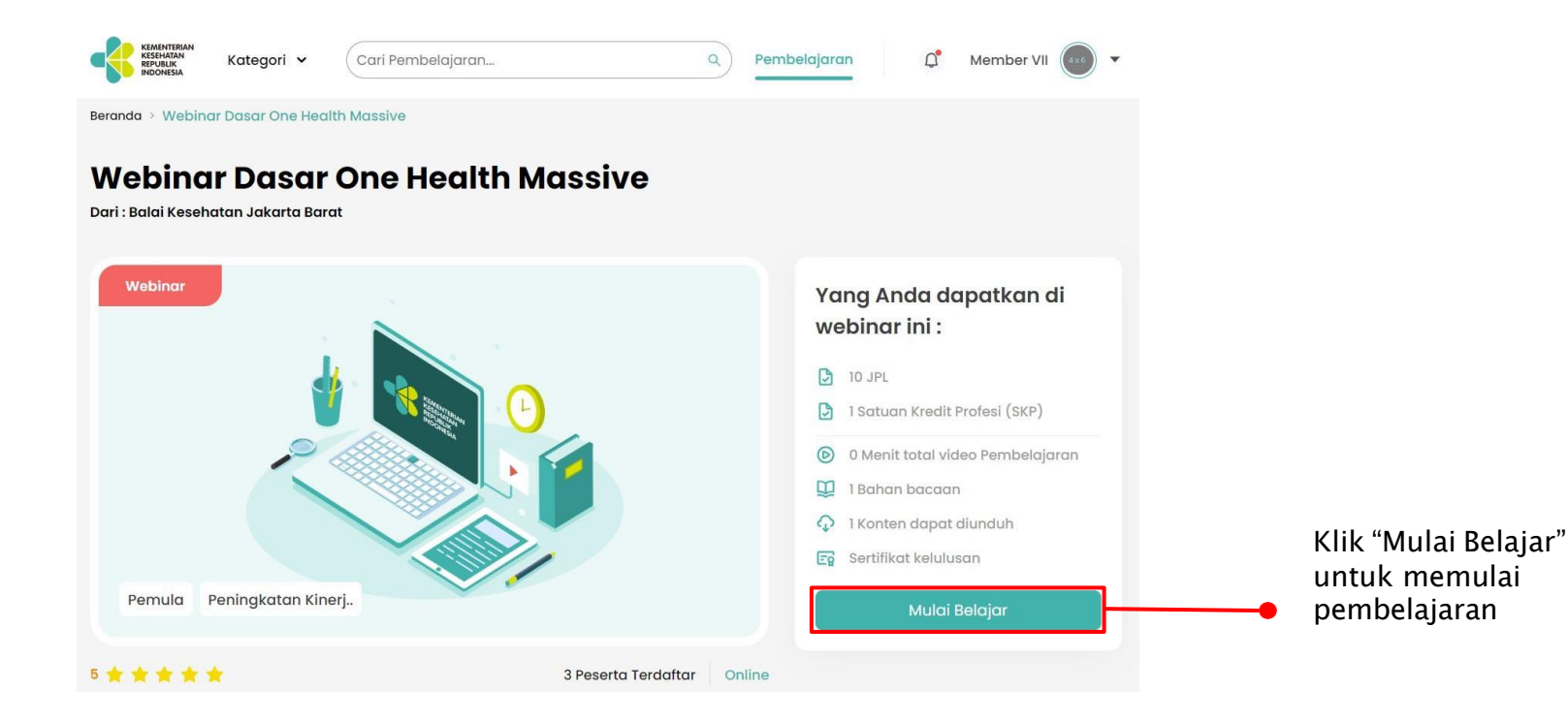

### 9a. Daftar Pembelajaran (Mekanisme Tertutup)

Peserta dapat klik Minta Akses untuk mendaftar.

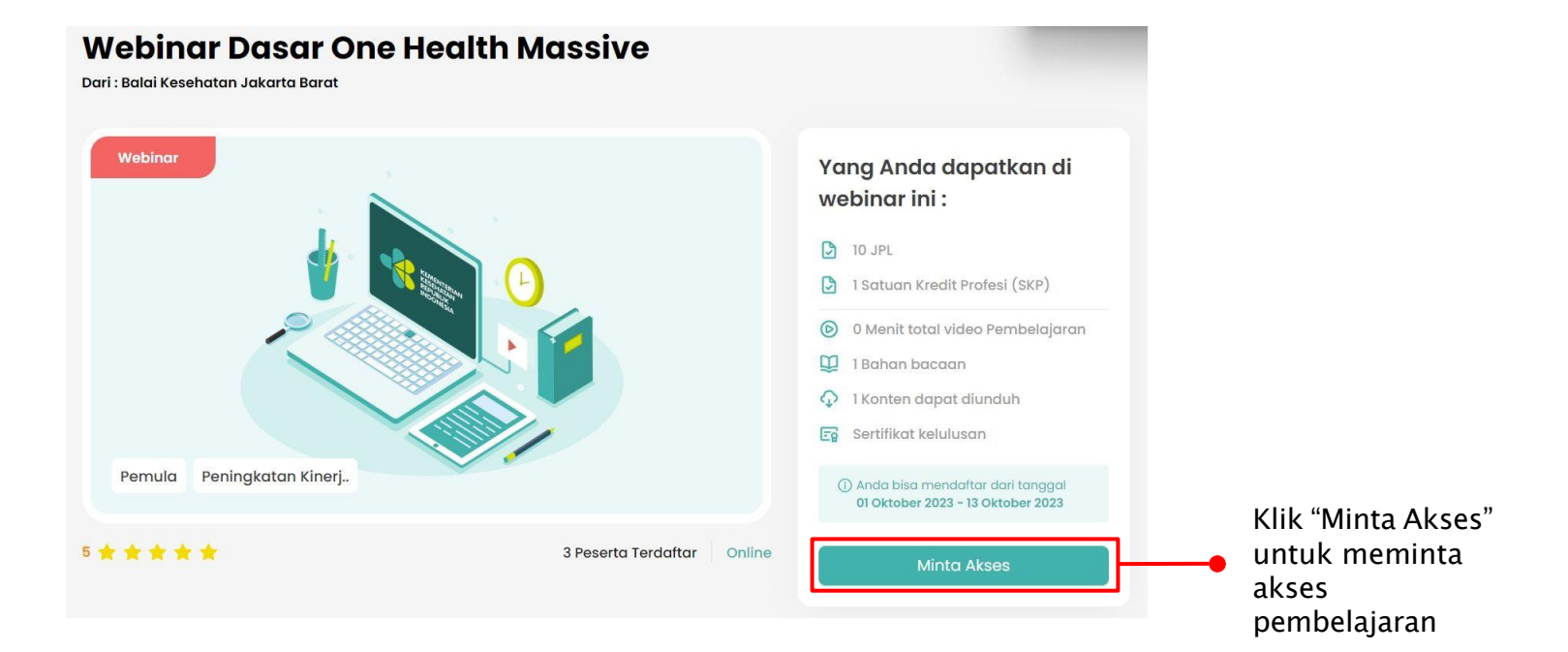

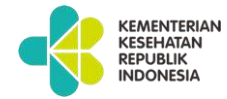

### 9b. Berhasil Minta Akses Pembelajaran dan Menunggu Verifikasi Admin

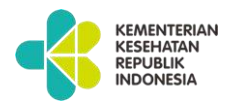

Peserta menunggu verifikasi dari admin setelah minta akses pada pembelajaran.

| Webina              | Kategori ∽<br>r Dasar | Cari Pembelajaran<br>One Health N | Aassive             | Pembelaja   | ran 🗘                                                                    | Member VII                                      |
|---------------------|-----------------------|-----------------------------------|---------------------|-------------|--------------------------------------------------------------------------|-------------------------------------------------|
| Dari : Balai Keseha | atan Jakarta Barc     | ıt                                |                     |             |                                                                          |                                                 |
| Webmun              |                       |                                   | )                   | Y<br>W<br>D | ang Anda d<br>ebinar ini :<br>10 JPL<br>1 Satuan Kredit                  | apatkan di<br>Profesi (SKP)                     |
|                     |                       |                                   |                     | ۵<br>۲<br>۲ | 0 Menit total vi<br>1 Bahan bacaa<br>1 Konten dapat<br>Sertifikat kelulu | deo Pembelajaran<br>n<br>: diunduh<br>Isan      |
| Pemula P            | eningkatan Kine       | erj                               |                     |             | (i) Anda bisa mend<br>01 Oktober 2023                                    | laftar dari tanggal<br><b>- 13 Oktober 2023</b> |
| 5 ★ ★ ★ 🕇           | ŧ.                    |                                   | 2 Peserta Terdaftar | Online      | Menungg                                                                  | ju Verifikasi                                   |

### 9c. Minta Akses Pembelajaran Disetujui Admin

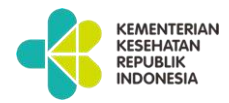

Peserta dapat memulai pembelajaran setelah permintaan akses pada pembelajaran disetujui oleh Admin.

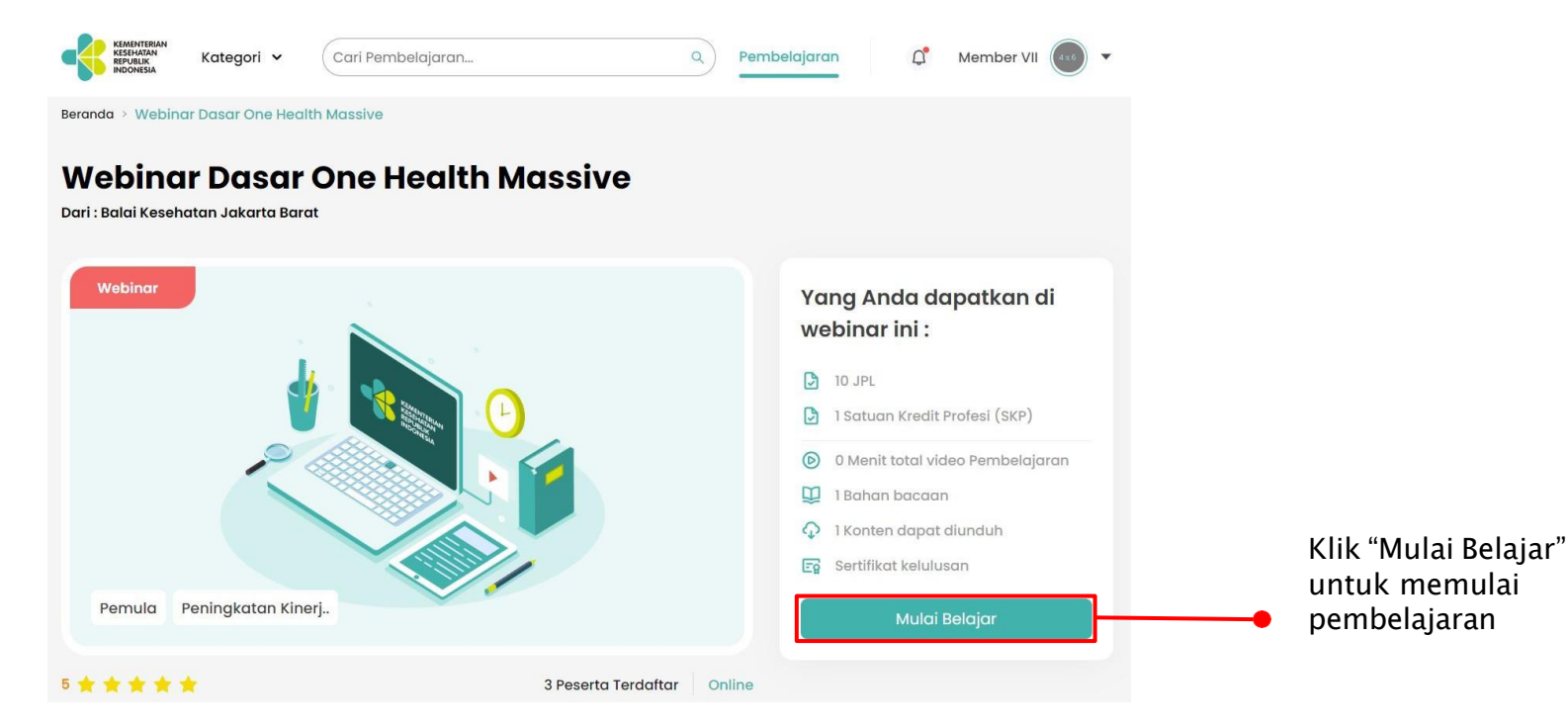

### KEMENTERIAN KESEHATAN REPUBLIK INDONESIA

### 10. Halaman Pembelajaran

Peserta dapat melihat progres belajar di masing-masing pelatihan.

Peserta dapat melihat progres belajar di masing-masing sub materi pembelajaran.

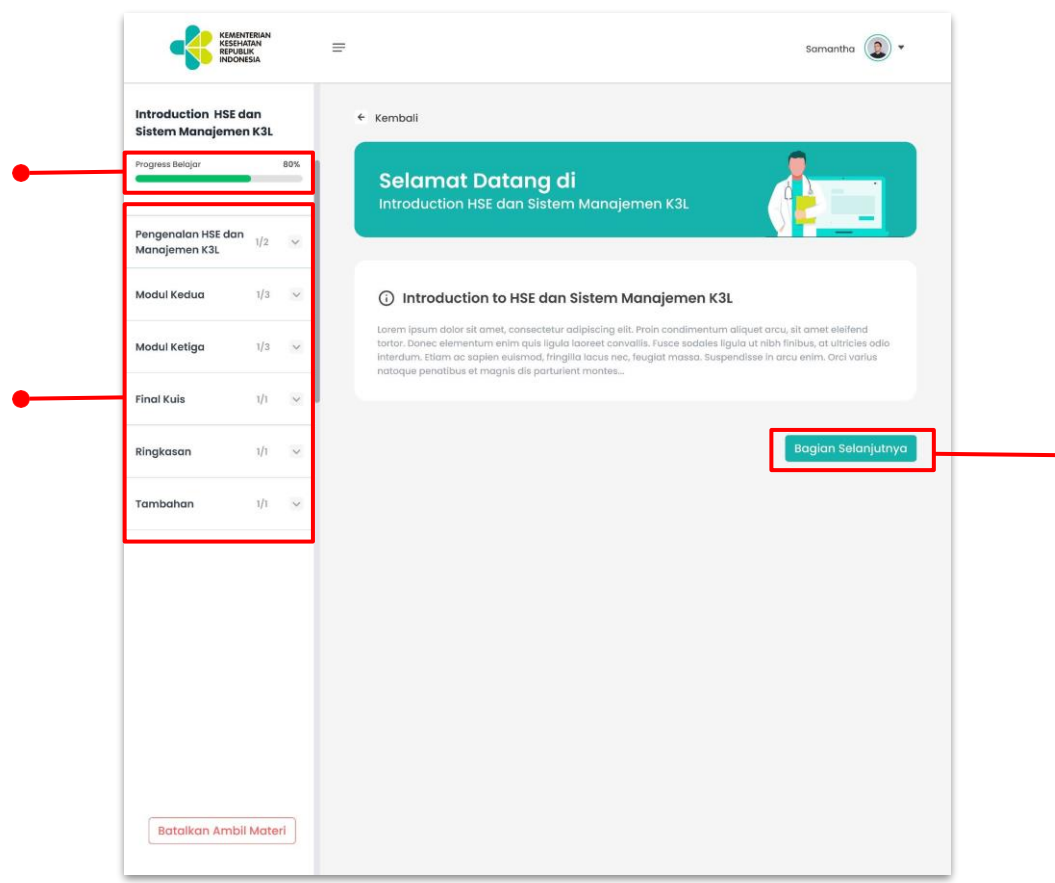

Klik "bagian selanjutnya" untuk melanjutkan pembelajaran sampai selesai.

### 11. Pemberian Ulasan dan Rating

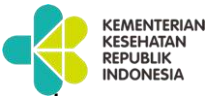

Ulasan dan rating akan muncul di halaman detail pembelajaran dan membantu peserta berikutnya menentukan pengambilan pembelajaran

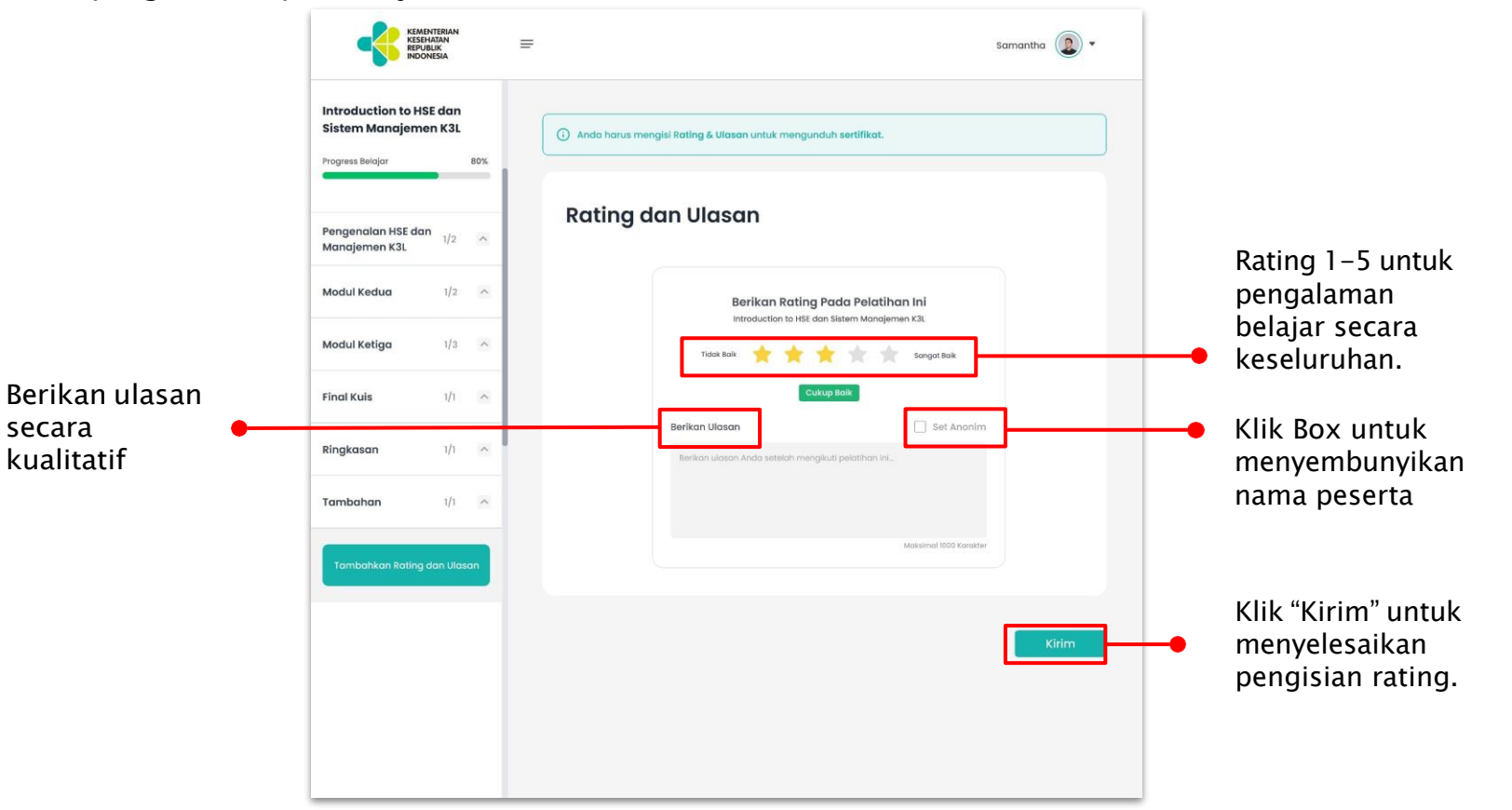

### 12. Unduh Sertifikat

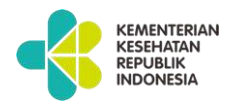

Jika peserta sudah menyelesaikan pembelajaran dan sertifikat telah selesai ditandatangani, maka klik "unduh Sertifikat" untuk mendapatkan sertifikat pembelajaran terkait.

| RESULTION RESULTION                                              | E Q SUDJARWO RINAHAT 😜 🗸                                                                                                    | KEMENTERIAN KESEHATAN REPUBLIK INDONESIA                                                                                                    |
|------------------------------------------------------------------|----------------------------------------------------------------------------------------------------|----------------------------------------------------------------------------------------------------|
|                                                                  | Sertifikat Saya                                                                                                    | No. 000020/DL.03.01/PL/2023                                                                                                    |
| SUDJARWO RINAHATI<br>BIDAN                                       | Unduh sertifikat pembelajaran Anda di bawah ini                                                                                                    | Berdasarkan Peraturan Pemerintah Nomor 67 Tahun 2019, Tentang Pengelolaan Tenaga Kesehatan, serta ketentuan - ketentuan pelaksanaannya menyatakan bahwa:                         |
| Pembelajaran Saya Satuan Kredit Profesi Sertifikat Saya A Profil | Cari Sertifikat Q Pilih Kategori V Pilih Sub Kategori V<br>No. Sertifikat : No. 000072/DL.03.01/Ft/2023<br>Webinar Dasar One Health Massive<br>Balai Kesehatan Jakarta Barat<br>Webinar Transformasi Kesehatan<br>D 19. rt. | Nama       :         NIP       :         Tempat dan Tanggal Lahir       :         Pangkat/Golongan       :         Jabatan       :         Instansi       :         RSU Bethesda |
|                                                                  | D to are                                                                                                    | TELAH BERHASIL                                                                                                    |

Menyelesaikan Pelatihan Pelatihan Test Sertif Ditmutu yang diselenggarakan oleh Balai Pelatihan Kesehatan Semarang tanggal 03 April 2023 s/d 03 April 2023 dengan jumlah 50 jam pelatihan @45 menit teori dan penugasan atau @60 menit praktik lapangan senilai 3 angka kredit JF Kesehatan.

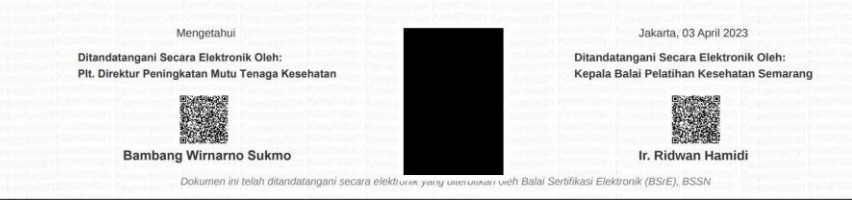

### 13. Setelah selesai pembelajaran - Melihat SKP

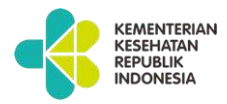

Klik untuk melihat menu yang ada. Peserta dapat KATHERINE IVANA RUSLIM menggunakan filter APOTEKER untuk mempermudah mencari SKP dari Pembelaiaran Sava *history* pembelajaran Satuan Kredit Profes yang sudah diambil. Fo Sertifikat Sava No & Profil

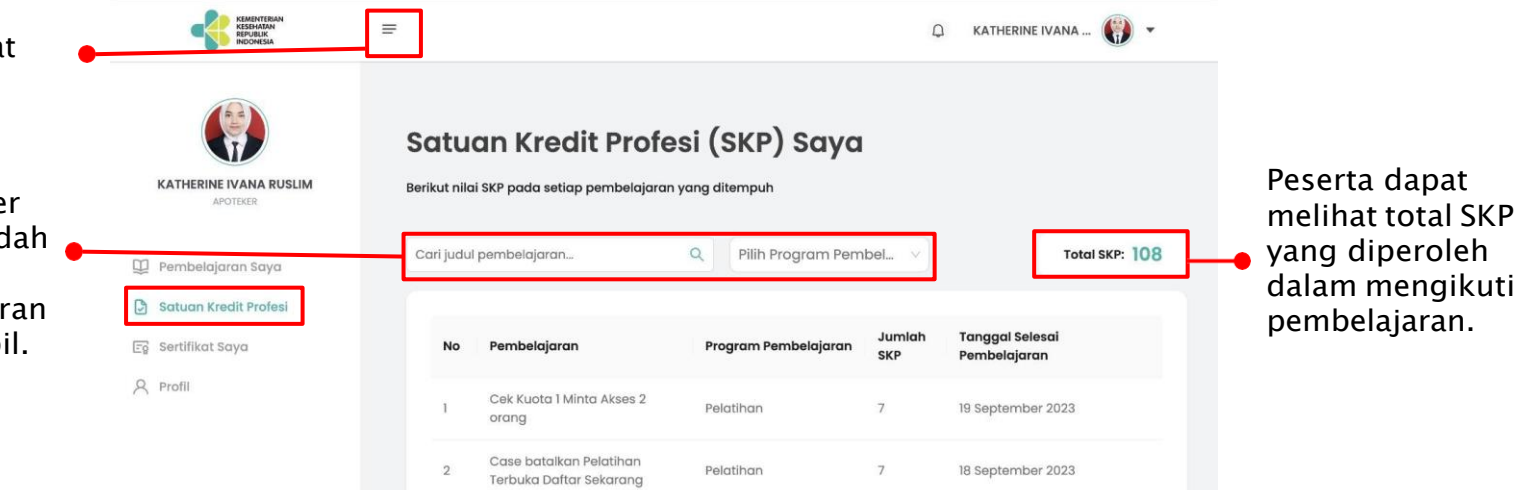